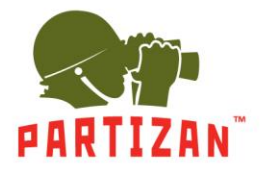

# Подключение любых IP камер с поддержкой Onvif 2.0 (и более поздних) в Partizan Cloud Storage.

Подключение IP камер любых производителей с поддержкой протокола Onvif можно осуществить через Partizan Cloud Bridge (аналогично может быть использован любой другой гибридный или IP видеорегистратор Partizan, поддерживающий цифровые каналы и подключение IP камер).

- 1. Подключаем Partizan Cloud Bridge и камеру в одну локальную сеть с выходом в Интернет.
- Скачиваем Partizan Device Manager для своего компьютера по ссылке «<u>http://updates.partizan.global/Software/Partizan%20DM/Partizan%20Device%20Manager.exe</u>» и устанавливаем его.
- При помощи Partizan Device Manager находим свой Partizan Cloud Bridge в локальной сети. Для этого воспользуйтесь Мастером настроек, который в автоматическом режиме поможет добавить Partizan Cloud Bridge в ваш список устройств. Если автозапуск Мастера настроек при входе в Partizan Device Manager отключен, нажмите на значек Мастера в правом верхнем углу программы («Волшебная палочка», 3й слева).

| 🎭 Partizan Device Manager v0.9.8*W                                                                                                    |                                                                                                    |
|----------------------------------------------------------------------------------------------------|----------------------------------------------------------------------------------------------------|
| Список устройств К<br>Финето<br>Мастер настройки<br>Мастер настройки<br>Мастер настройки<br>Малериания<br>источнику питания и<br>LAN маршрутизатора<br>польтается в автомато<br>обнаружить доступно<br>Как только оборудов<br>нажмите "Далее".<br>Чтобы выйти из масте | удование подключено к<br>к внутреннему разъему<br>а. Мастер настройки<br>тическом режиме<br>ое оборудование Partizan.<br>ание будет подключено,<br>ера, нажмите "Отменить".<br>ера<br>Далее Отменить |
| admin 🛛 🙀                                                                                                    |                                                                                                    |
| Панск Добавить                                                                                                    |                                                                                                    |

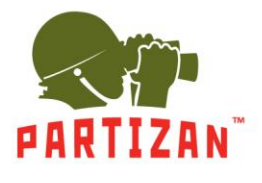

4. По окончанию работы Мастера перед Вами появится меню с перечнем устройств.

| Partizan Device Ma | ager v0.9.8*W | 1 | × 🔅 | - |
|--------------------|---------------|---|-----|---|
| сок устройств 🛛 << |               |   |     |   |
| 102 168 10 114     |               |   |     |   |
| ип: IPC            |               |   |     |   |
| : 192.168.10.124   |               |   |     |   |
| JUN DVN            |               |   |     |   |
| P: 192.168.10.88   |               |   |     |   |
| ип: IVR            |               |   |     |   |
|                    |               |   |     |   |
|                    |               |   |     |   |
|                    |               |   |     |   |
|                    |               |   |     |   |
|                    |               |   |     |   |
|                    |               |   |     |   |
|                    |               |   |     |   |
|                    |               |   |     |   |
|                    |               |   |     |   |
| admin 🛛 🛛 🐼        |               |   |     |   |
| ароль              |               |   |     |   |
| Поиск Добавить     |               |   |     |   |

 Для входа на Partizan Cloud Bridge нужно авторизироваться.
 Для этого необходимо навести курсор мыши на устройство, затем в выпадающем окне кликнуть на вкладку «Редактировать».

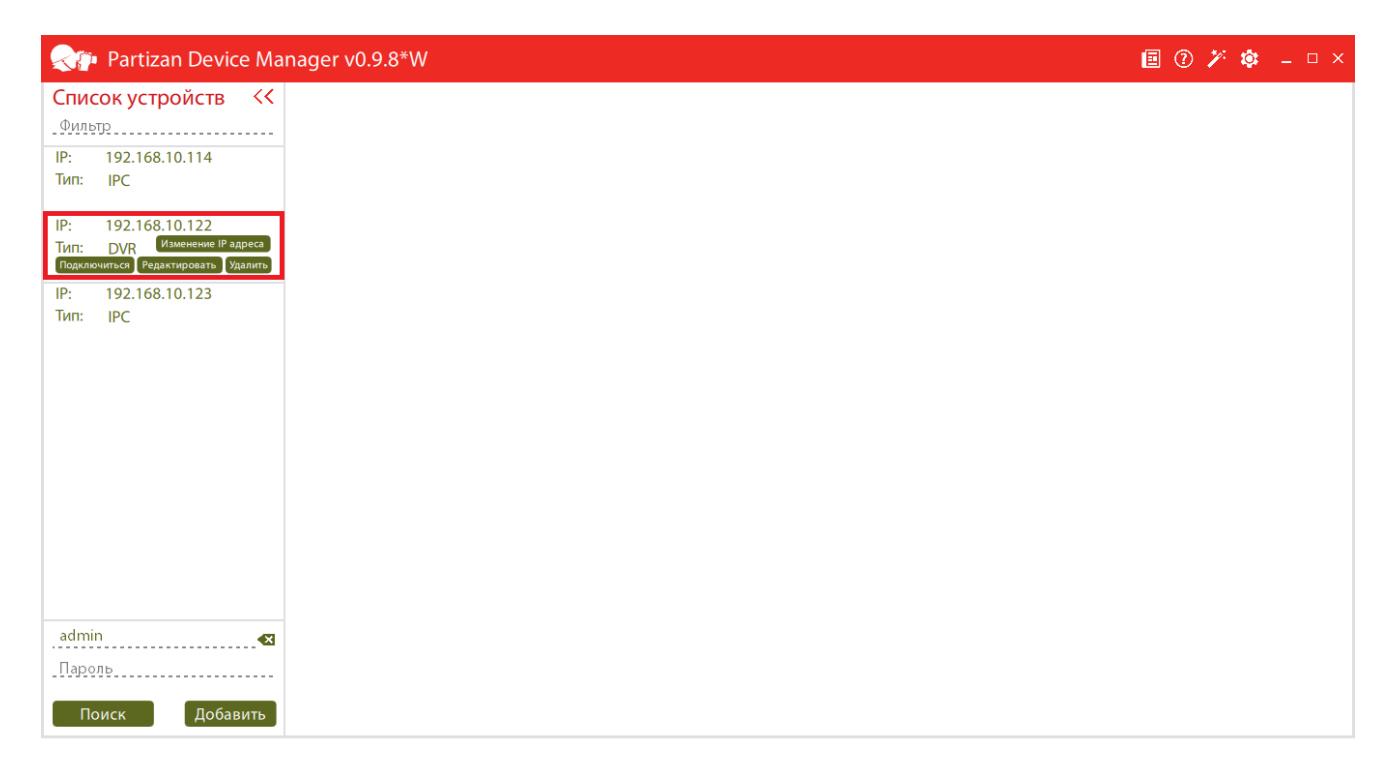

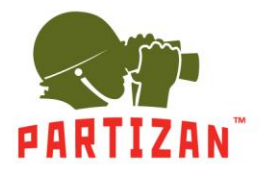

6. В появившемся окне авторизируемся для доступа к Partizan Cloud Bridge: вводим логин и пароль (по умолчанию логин: *admin*, пароль: *admin*).

| Partizan Device Manager v0.9.8*W          |                                                                                                    | 🗐 🕐 🏕 💷 × |
|-------------------------------------------|----------------------------------------------------------------------------------------------------|-----------|
| Список устройств         <                | Имя: Имя устройства<br>Р или МАС: ГР<br>Р (URL): 192.168.10.124<br>Порт: 34567 ÷<br>МАС: 00.12:17:72:09:18<br>Пользователь: admin<br>Пароль: Пароль<br>Запомнить: Нет<br>Изменить Отменить |           |
| admin 🐼 Пароль<br>Количество устройств: 3 |                                                                                                    |           |
| Поиск Добавить                            |                                                                                                    |           |

 Заходим в раздел «Общие» → «Режим работы» и выбираем необходимый цифровой режим работы. Например, «IP 8x1080P». При изменении «Режима работы» регистратор перезагрузится автоматически.

| Rartizan Device Ma             | inager v0.9.8*W    |          |           |            |           |           |            |                 | • 7 | 1 4 | ¥ – | □ x |
|--------------------------------|--------------------|----------|-----------|------------|-----------|-----------|------------|-----------------|-----|-----|-----|-----|
| Список устройств <<            | IP: 192.168.10.124 | Реж      | ким раб   | оты        |           |           |            |                 |     |     |     |     |
| Фильтр                         | Тип: HVR           | Максимал | ьное коли | чество отк | рытых кан | алов во в | ремя просм | ютра архива = 2 |     |     |     |     |
| IP: 192.168.10.114<br>Тип: IPC | Поиск              | AHDM     | AHDL      | 1080N      | 720P      | 960P      | 1080P      |                 |     |     |     |     |
| 1 0002                         | ∨ Общие            | 4        | 0         | o          | 0         | 0         | 0          |                 |     |     |     |     |
| IP: 192.168.10.124<br>Тип: HVR | Информация         | 4        | 0 4       | 0          | 0         | 0         | 0          |                 |     |     |     |     |
| ID: 102 168 10 89              | Сощистистройки     | 0        | 0         | 0          | 0         | 0         | 8          |                 |     |     |     |     |
| IP: 192.168.10.88<br>Тип: IVR  | Режим работы       | 0        | 0         | 0          | 0         | 12        | 0          |                 |     |     |     |     |
|                                | Настройки записи   | 0        | 0         | 0          | 8         | 0         | 0          |                 |     |     |     |     |
|                                | Потоковое видео    | 0        | 0         | 0          | 0<br>4    | 0         | 4          |                 |     |     |     |     |
|                                | > Пользователи     | 0        | 0         | 0          | 0         | 0         | 1          | 1               |     |     |     |     |
|                                | > Сеть             |          |           |            |           |           |            |                 |     |     |     |     |
|                                | > Видео            |          |           |            |           |           |            |                 |     |     |     |     |
|                                | > Тревога          |          |           |            |           |           |            |                 |     |     |     |     |
|                                | > Сервис           |          |           |            |           |           |            |                 |     |     |     |     |
|                                |                    |          |           |            |           |           |            |                 |     |     |     |     |
| admin 🛛                        |                    |          |           |            |           |           |            |                 |     |     |     |     |
| Пароль                         |                    | Сохрания | г.)       |            |           |           |            |                 |     |     |     |     |

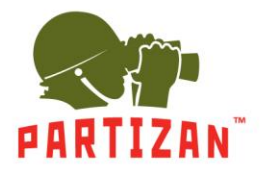

8. Заходим в раздел «Видео» → «Цифровой канал», включаем необходимый канал и жмем на кнопку «Добавить».

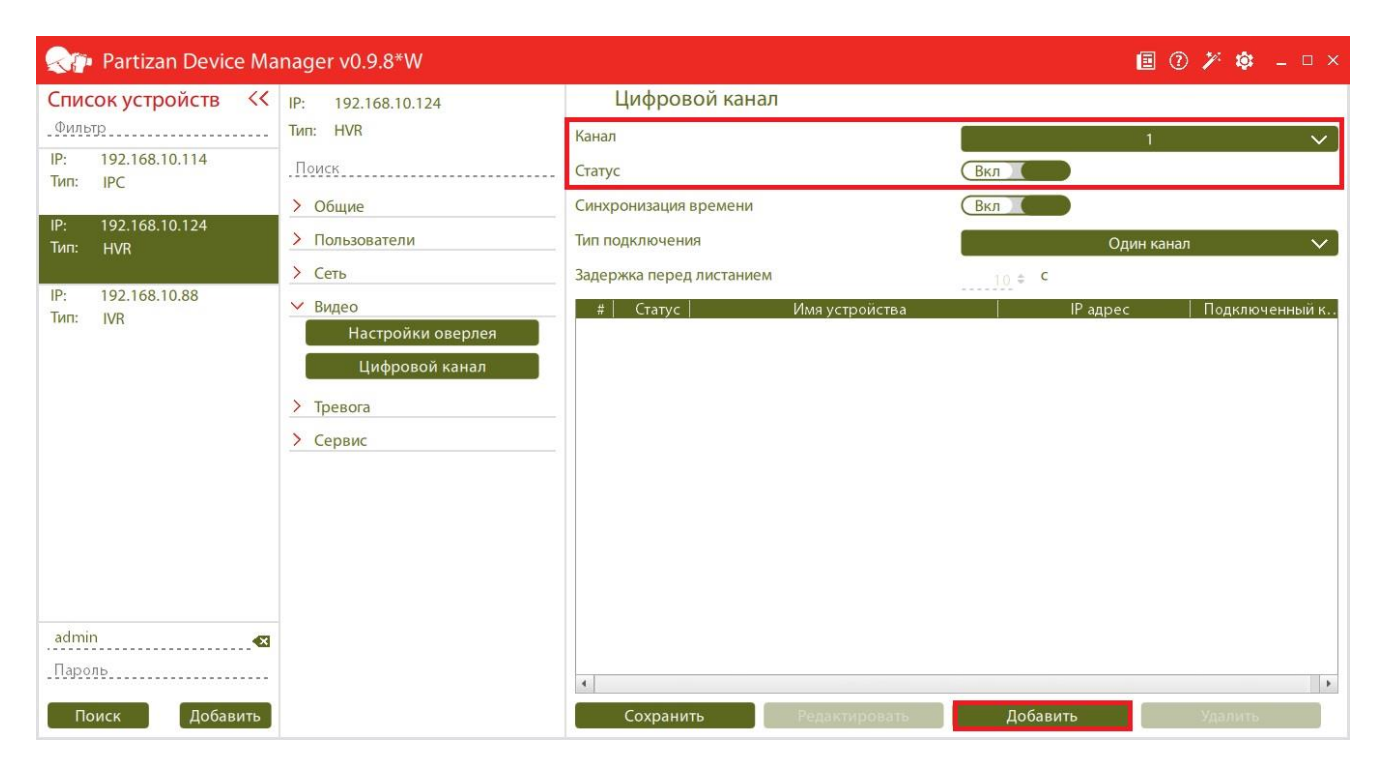

9. В появившемся меню производим «Поиск» и «Добавление» своей IP камеры по протоколу Onvif.

| Reference Ma                                                                                                    | nager v0.9.8*W                                                                             |                                                                           | 🗐 🕐 🌾 🗕 🗆 ×                                            |
|----------------------------------------------------------------------------------------------------|--------------------------------------------------------------------------------------------|---------------------------------------------------------------------------|--------------------------------------------------------|
| Список устройств 🛛 <                                                                                               | IP: 192.168.10.124                                                                         | Цифровой канал                                                            |                                                        |
| <u>Фильтр</u><br>IP: 192.168.10.114<br>Тип: IPC<br>IP: 192.168.10.124<br>Тип: HVR<br>IP: 192.168.10.88<br>Тип: IVR | Тип: HVR<br>. Поиск<br>> Общие<br>> Пользователи<br>> Сеть<br>> Видео<br>Настройки оверлея | Статус<br>Имя устройства<br>Протокол<br>Подключенный канал<br>Поток<br>IP | Вкл<br><br><br><br>Основной поток ↓<br><br><br><br>    |
|                                                                                                    | Настройки видео<br>Цифровой канал<br>> Тревога<br>> Сервис                                 | Порт<br>Пользователь<br>Пароль<br>Протокол                                | 2000.≑<br><br>                                         |
|                                                                                                    |                                                                                            | # Имя устройства<br>1 онуіг                                               | МАС   IP адрес   Порт<br>001103002d5a 192163.1088 2000 |
| admin 🛃<br>Пароль<br>Поиск Добавить                                                                                |                                                                                            | 2 ОНУГР<br>•<br>Сохранить Отменить                                        | 00/12/17/72035 192-168-10.114 88999                    |

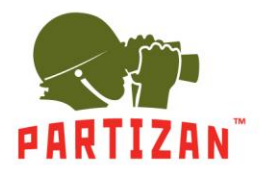

10. Нажимаем кнопку «Поиск». Из полученного списка выбираем нужную камеру двойным кликом миши. Основная регистрационная информация камеры будет добавлена автоматически, необходимо заполнить поле «Пользователь» и «Пароль».

| Reference Ma                      | nager v0.9.8*W                                                                                                    |                                                                                                    | 🗐 🕐 🎾 🗕 🗆 ×                                                                                                    |
|-----------------------------------|----------------------------------------------------------------------------------------------------|----------------------------------------------------------------------------------------------------|----------------------------------------------------------------------------------------------------|
| Список устройств         <        | IP: 192.168.10.124<br>Тил: HVR<br>.Поиск<br>> Общие<br>> Пользователи<br>> Сеть<br>> Видео<br>Настройки оверлея<br>Настройки видео | Цифровой канал<br>Статус<br>Имя устройства<br>Протокол<br>Подключенный канал<br>Поток<br>IP<br>Порт<br>Пользователь | Вкл<br>Введите текст<br>ОNVIF ✓<br>1. ÷<br>Основной поток ✓<br>192.168.10.88 🛛 Сеть<br>2000. ÷<br>admin                                                                                   |
| admin<br>Пароль<br>Поиск Добавить | Цифровой канал                                                                                                    | Пароль Протокол                                                                                                    | ОКУГ         Поиск           MAC         IP адрес         Порт           00.12:10300245a         192.168.10.28         2000           00.12:1777cb.85         192.168.10.114         8899 |

11. При необходимости все регистрационные данные можно внести вручную. Сохраняем настройки камеры.

|                                   | nager v0.9.8*W                                                                                                    |                                                                                                    |                                                          |                                                                                    | i 🗊 💈                        | × 🗯 🗕 🗆 ×                   |
|-----------------------------------|----------------------------------------------------------------------------------------------------|----------------------------------------------------------------------------------------------------|----------------------------------------------------------|------------------------------------------------------------------------------------|------------------------------|-----------------------------|
| Список устройств         <        | IP: 192.168.10.124<br>Тип: HVR<br>.Поиск<br>> Общие<br>> Пользователи<br>> Сеть<br>✓ Видео<br>Настройки оверлея<br>Настройки видео<br>Цифровой канал<br>> Тревога<br>> Сервис | Цифровой ка<br>Статус<br>Имя устройства<br>Протокол<br>Подключенный канал<br>Поток<br>IP<br>Порт<br>Порт<br>Пароль<br>Пароль<br>Дротокол | нал                                                      | Вкл<br>Введите текст<br>1 ÷<br>192.168.10.88<br>2000 ÷<br>аdmin<br>Пароль<br>ОNVIF | ОNVIF<br>Основной поток<br>М | ✓ ✓<br>Сеть<br>№ Х<br>Поиск |
| admin<br>Пароль<br>Поиск Добавить |                                                                                                    | та разли ус<br>1 сотр<br>2 от<br>Сохранить Отмени                                                                                        | το<br>το<br>το<br>το<br>το<br>το<br>το<br>το<br>το<br>το | 2:17:77cb85                                                                        | 192168-103<br>192168-103     | 8899                        |

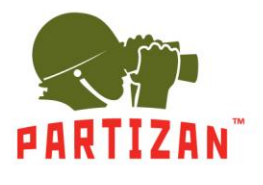

12. Так же сохраняем настройки канала.

| Realizan Device Ma                                                                             | nager v0.9.8*W                                                                                                    |                                                                               | 🗐 🕐 🌮 🗕 🗆 ×                       |
|------------------------------------------------------------------------------------------------|----------------------------------------------------------------------------------------------------|-------------------------------------------------------------------------------|-----------------------------------|
| Список устройств<br>Фильтр<br>IP: 192.168.10.114<br>Тип: IPC<br>IP: 192.168.10.124<br>Тип: HVR | <ul> <li>IP: 192.168.10.124</li> <li>Тип: HVR</li> <li><u>Поиск</u></li> <li><u>Общие</u></li> <li>&gt; Пользователи</li> </ul>                 | Цифровой канал<br>Канал<br>Статус<br>Синхронизация времени<br>Тип подключения | 1 V<br>Вкл<br>Вкл<br>Один канал V |
| IP: 192.168,10.88<br>Тип: IVR                                                                  | <ul> <li>&gt; Сеть</li> <li>&gt; Видео</li> <li>Настройки оверлея</li> <li>Цифровой канал</li> <li>&gt; Тревога</li> <li>&gt; Сервис</li> </ul> | Задержка перед листанием.<br># Статус Имя устройства                          | 10 адрес   Подключенный к         |
| admin<br>Пароль<br>Поиск Добавить                                                              |                                                                                                    | Сохранить Редактировать                                                       | Добавить Удалить                  |

13. Если все настройки верны, то на регистраторе во вкладке «Потоковое видео» мы увидим видео с подключенной камеры на том канале, куда мы только что ее добавили.

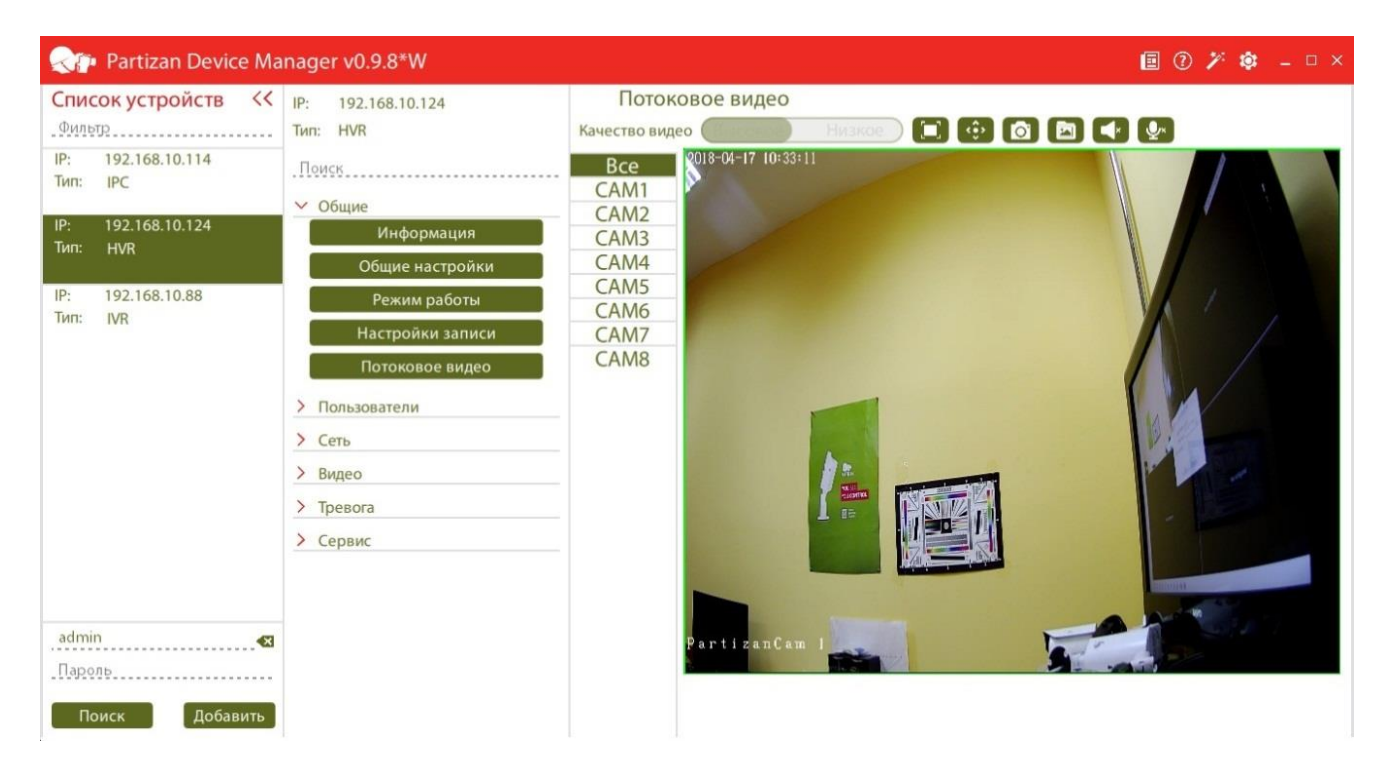

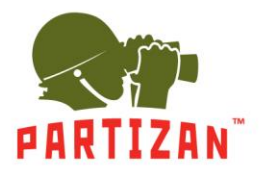

14. Запускаем Мастер настройки Partizan Cloud, который необходимо скачать по ссылке <u>https://login.partizancloud.com/CloudMaster.exe</u>.

Выбираем язык и жмем кнопку «Далее».

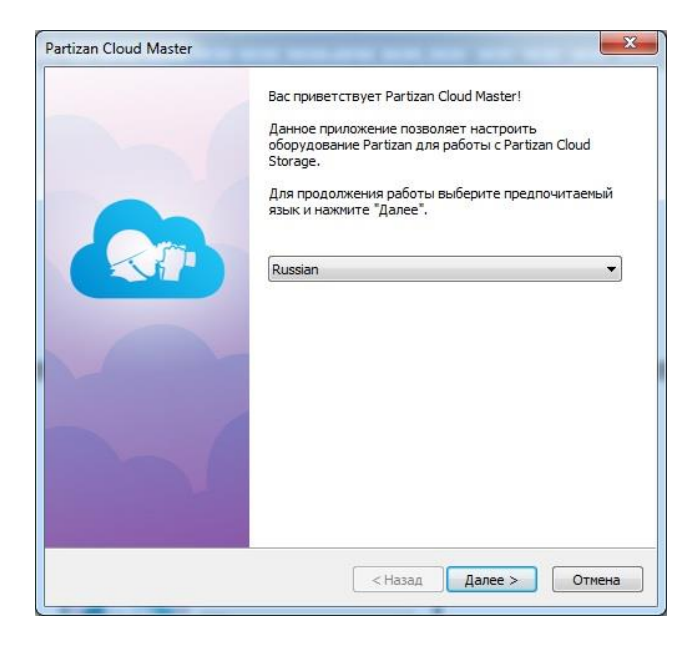

15. Сканируем локальную сеть и выбираем из списка необходимый регистратор (по MAC-адресу или IP-адресу). Эту информацию можно посмотреть в Partizan Device Manager во вкладке «Информация». Выбрав нужное устройство, жмем кнопку «Далее».

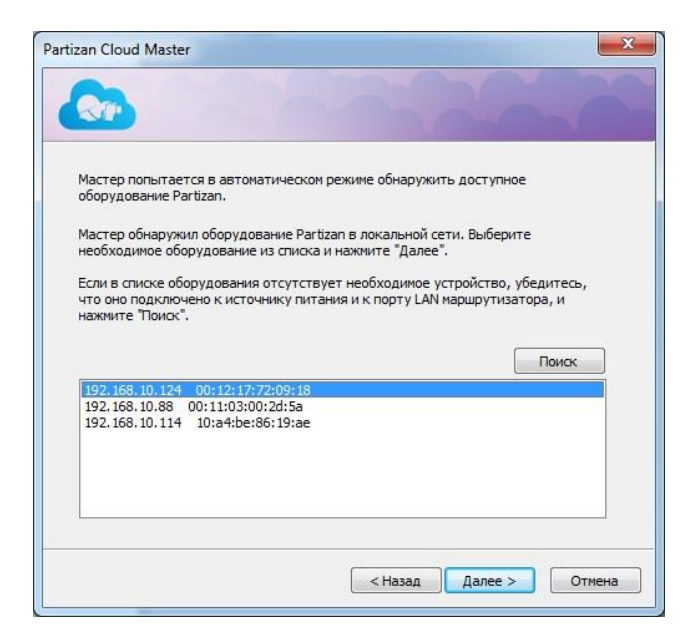

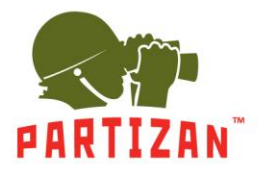

16. Мастер отобразит предварительный просмотр подключаемого видеорегистратора.

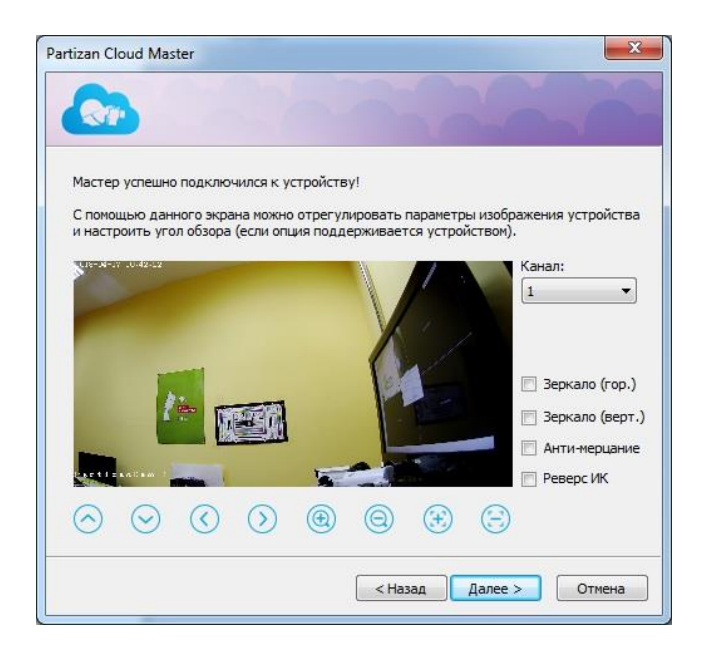

17. Регистрируем новую учетную запись Partizan Cloud Storage или выбираем существующую.

| Partizan Cloud Master                                                                                                    | Partizan Cloud Master                                                                                                    |
|----------------------------------------------------------------------------------------------------|----------------------------------------------------------------------------------------------------|
|                                                                                                    |                                                                                                    |
| Для продолжения необходимо ввести данные доступа существующего<br>акхаунта в системе Partizan Cloud Storage.<br>Введите email, пароль и нажмите "Далее". | Для добавления устройства в Partizan Cloud Storage необходимо<br>зарегистрировать новый аккаунт или использовать существующий.<br>Выберите необходимую опцию и нажмите "Далее". |
| Етаіl:<br>Пароль:                                                                                                    | <ul> <li>Использовать существующий аккаунт</li> <li>Создать новый аккаунт</li> </ul>                                                                                            |
| < Назад Далее > Отмена                                                                                                    | < Назад Далее > Отмена                                                                                                    |

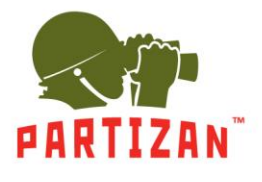

18. После выполнения последующих пунктов Мастер добавит все каналы регистратора в Вашу учетную запись. Каналы можно переименовать или удалить ненужные.

| 20                                |                                          |                                                                        |   |
|-----------------------------------|------------------------------------------|------------------------------------------------------------------------|---|
| Для продолжени<br>также выбрать и | ія работы мастера н<br>камеры для добавл | чеобходимо настроить часовой пояс, а<br>ения в Partizan Cloud Storage. | ( |
| Часовой пояс:                     | UTC +02:00                               | ▼ 13:50:38                                                             |   |
| 🔽 Камера 1                        | CAM01                                    |                                                                        |   |
| 🔽 Камера 2                        | D02                                      |                                                                        |   |
| 🔽 Камера 3                        | D03                                      |                                                                        |   |
| 🔽 Камера 4                        | D04                                      |                                                                        |   |
| 🔽 Камера 5                        | D05                                      |                                                                        |   |
| 🔽 Камера б                        | D06                                      |                                                                        |   |

19. Для тех каналов (камер), для которых необходим облачный архив, можно выбрать и оплатить наиболее тарифный план, предварительно пополнив свой лицевой счет Partizan Cloud Storage.

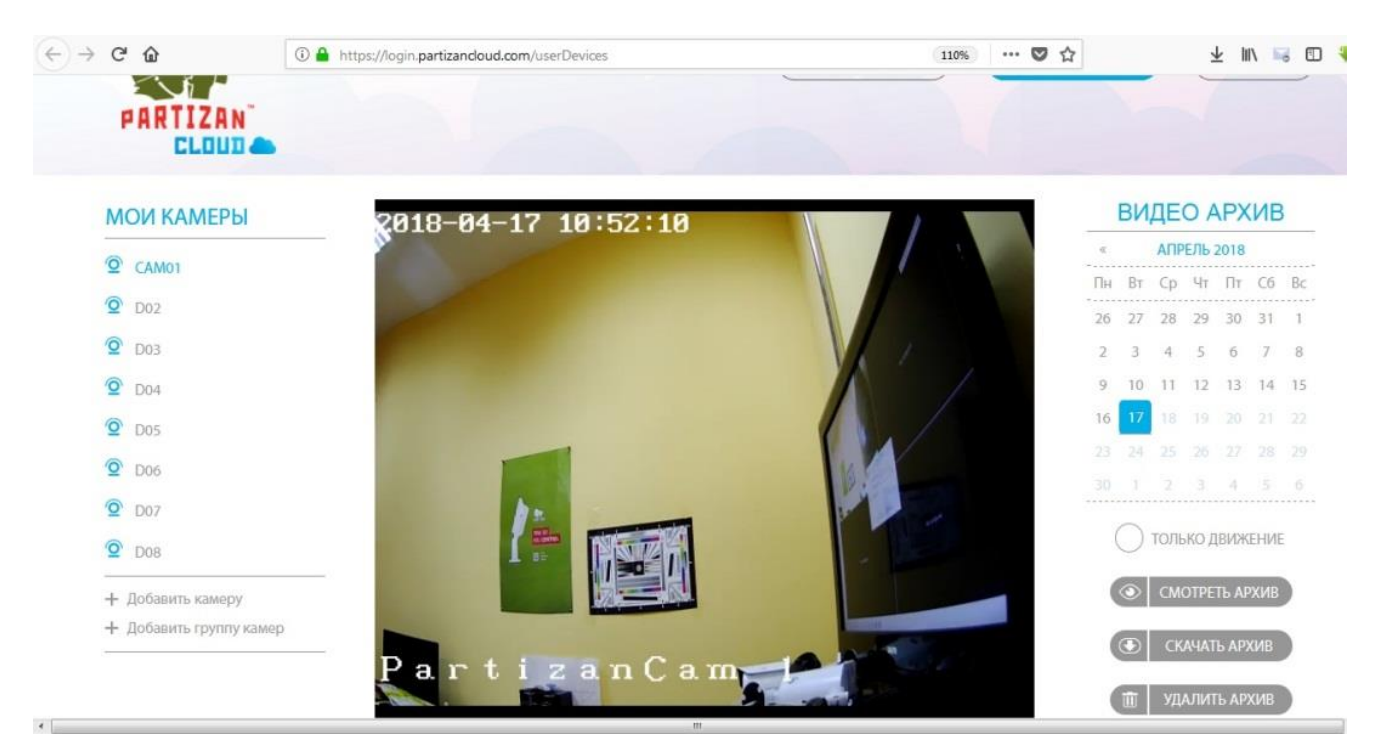